# How Do I Create a My Degree Plan?

| How do I create a MyDegreePlan for Pre-Business?        | 2  |
|---------------------------------------------------------|----|
| Select My Degree Plan from your Student Services Portal | 2  |
| Select Create Plan                                      | 2  |
| Enter Plan Information                                  | 3  |
| When You First Open Your Plan                           | 4  |
| How Do I Add Courses to My Plan?                        | 5  |
| Adding Courses by Dragging                              | 5  |
| Adding a Course Manually                                | 6  |
| Adding Required Areas with Multiple Course Options      | 7  |
| How Do I Add Additional Terms to My Plan?               | 8  |
| How Do I Check My Plan Against the Audit?               | 9  |
| How Do I Create a MyDegreePlan for my Declared Option?  | 10 |
| Select My Degree Plan from your Student Services Portal | 10 |
| Select Create Plan                                      | 10 |
| Enter Plan Information                                  | 11 |
| When You First Open Your Plan                           | 12 |
| How Do I Add Courses to My Plan?                        | 13 |
| Adding Courses by Dragging                              | 13 |
| Adding a Course Manually                                | 14 |
| Adding Required Areas with Multiple Course Options      | 15 |
| How Do I Add Additional Terms to My Plan?               | 16 |
| How Do I Check My Plan Against the Audit?               | 17 |
| How Do I Check the Prerequisites for My Courses?        |    |

## How do I create a MyDegreePlan for Pre-Business?

If you have not declared your option yet by submitting an Option Contract, you will need to use this section to complete a Pre-Business plan.

Select My Degree Plan from your Student Services Portal

 Image: Student Support
 Student Support

 Victor E. Bulldog III
 ID: 100200300

 Image: Student Center
 general info

 Image: Victor's Student Center
 admissions

 Click on each green arrow to expand the desired information.
 State of the State of the S

| i                    | Acad              | You have a Spring FeeDeferment                                  |                                                    |
|----------------------|-------------------|-----------------------------------------------------------------|----------------------------------------------------|
| This Week's Schedule |                   | details Þ                                                       |                                                    |
|                      | Class             | Schedule                                                        |                                                    |
| 8                    | BA 18-17<br>LEC   | TuTh 10:00AM -<br>11:50AM<br>Peters Business<br>Bldg Room 032   | To Do List                                         |
| 3                    | BA 105W-15<br>LEC | MoWeFr 11:00AM -<br>11:50AM<br>Peters Business<br>Bldg Room 105 | Enrollment Dates                                   |
| 3                    | DS 73-11<br>LEC   | MoWeFr 12:00PM -<br>12:50PM<br>Peters Business<br>Bldg Room 012 | Advisor                                            |
| 3                    | ENTR 81-03<br>LEC | Th 5:00PM -<br>7:50PM<br>Peters Education<br>Center             | Program Advisor<br>CSB Advising Center             |
| 3                    | IS 52L-32<br>ACT  | Mo 2:00PM -<br>3:50PM<br>Peters Business<br>Bldg Room 031       | details ▶                                          |
|                      |                   | weekly schedule 🕨                                               | Register to Vote<br>California State Student Assoc |

#### Select Create Plan

On the tabs section, select Plans. This will redirect you to create your own plan.

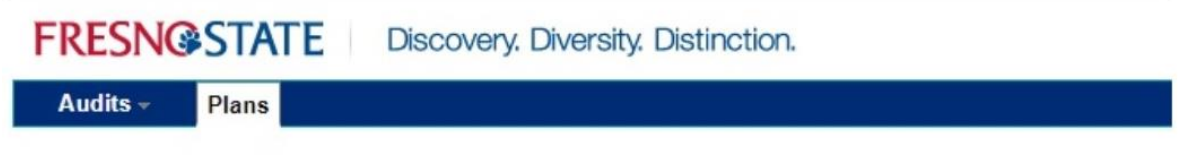

# Manage Victor E. Bulldog III's Plans

Program: Pre-Business Catalog: 2017 Create a new Plan

## Enter Plan Information

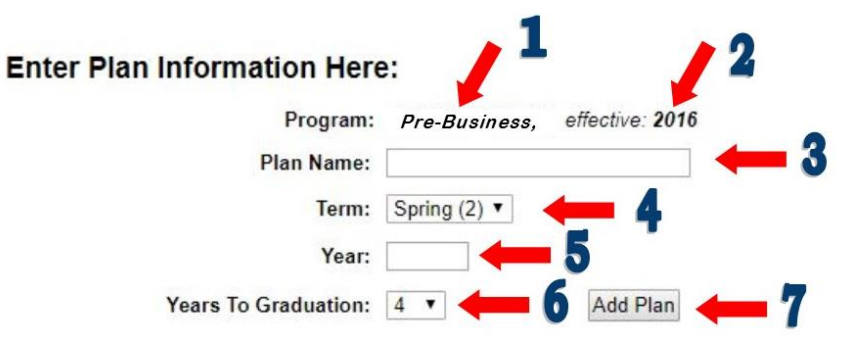

- 1. Your current major should be listed as Pre-Business until you sign and submit the paperwork for your intended option. Paperwork can only be signed and submitted once all Pre-Business courses are completed and a Campus and Cumulative GPA is at or above a 2.25.
- 2. Your catalog year will be displayed
- 3. Create a name for your plan
- 4. Select the term you wish to start planning from. Example, you are currently enrolled in Spring 2018 courses, you will want to select Fall for the planning term. The plan will not allow you to add courses you are currently enrolled in.
- 5. Input the beginning term you wish to start in. Using the above example, you will type 2018 as the planning year
- 6. Select the amount of years you wish to plan out
  - a. Example, you wish to graduate in two years, select two. This will add four total terms to your plan.
- 7. Select Add Plan to start the intended plan.

## When You First Open Your Plan

means

When the My Degree Path Plan Builder opens, you will first see the image below. There is the Pre-Business\* Audit and the My Degree Plan side.

\*Note: The Pre-Business Audit does not reflect all courses needed for degree completion. Once your option is declared, all courses for a complete degree will be shown.

## My Degree Plan

= Complete

= Planned = In Progress = Unfulfilled

|                                | Step 1:       Step 2:         Locate unmet requirements on the DPR. Bold course requirement can be dragged into the plan.       Click and drag course into appropriate term on your plan         Hide Help       Hide Help                                                                                                    | Step 3:<br>Use the "check" Plan button to<br>validate your Plan against the<br>DPR to ensure requirements are<br>planned in required areas. |
|--------------------------------|----------------------------------------------------------------------------------------------------|----------------------------------------------------------------------------------------------------|
| Audi                           | it: PRE-BUSINESS                                                                                                    | Plan: test                                                                                                    |
| Program<br>Effective<br>Expand | m: PRE-BUSINESS<br>re: 2016<br><u>1 All / Collapse All</u>                                                                                                    | Expand All / Collapse All                                                                                                    |
|                                | AT LEAST ONE REQUIREMENT HAS NOT BEEN SATISFIED                                                                                                    | → Fall 2018                                                                                                    |
| ►<br>ODT                       |                                                                                                    | > Spring 2019                                                                                                    |
| OPT                            | >>>>>>U.DIRECT Audit Includes PLANNED Courses<<<<<<                                                                                                    | ▶ Fall 2019                                                                                                    |
|                                | My Degree Plan is a planning tool that allows you to                                                                                                    | > Spring 2020                                                                                                    |
|                                | customize your graduation plan. You can plan from your                                                                                                    | Fall 2020                                                                                                    |
|                                | declared major and check your plan against your DPR to<br>make sure requirements are being fulfilled.                                                                                                    | Spring 2021                                                                                                    |
|                                | PLEASE NOTE:                                                                                                    |                                                                                                    |
|                                | Creating a plan does not guarantee course availability.                                                                                                    |                                                                                                    |
| ► ✓<br>► X                     | NON-DEGREE COURSEWORK - DOES NOT APPLY TOWARD A DEGREE<br>PRE-BUSINESS<br>THE BUSINESS ADMINISTRATION MAJOR REQUIRES COMPLETION<br>OF PRE-BUSINESS COURSES PRIOR TO ADVANCING INTO MAJOR<br>AND OPTION COURSES. COMPLETE THE FOLLOWING COURSES WITH<br>AT LEAST A "C" GRADE IN EACH COURSE TO MEET THE<br>ENROLLMENT QUALIFICATION TO ENROLL IN 100-LEVEL BUSINESS | This side displays<br>requirements for<br>Pre-Business and<br>General Education<br>Requirements                                             |
| Lege                           | nd                                                                                                    |                                                                                                    |
|                                | Completed Course<br>In Progress Course<br>Incomplete Planned Course<br>Completed Course No Credit                                                                                                    |                                                                                                    |

## How Do I Add Courses to My Plan?

#### Adding Courses by Dragging

By clicking the arrow down button next to the Red "**X**" you will be able to review any courses required for completion. You can add courses to specific terms by dragging the course from the requirements side of your plan to the specific term\* you wish to add the course to.

\*When dragging a course, the term you wish to drop the course into must highlight in order for the course to drop in.

## My Degree Plan

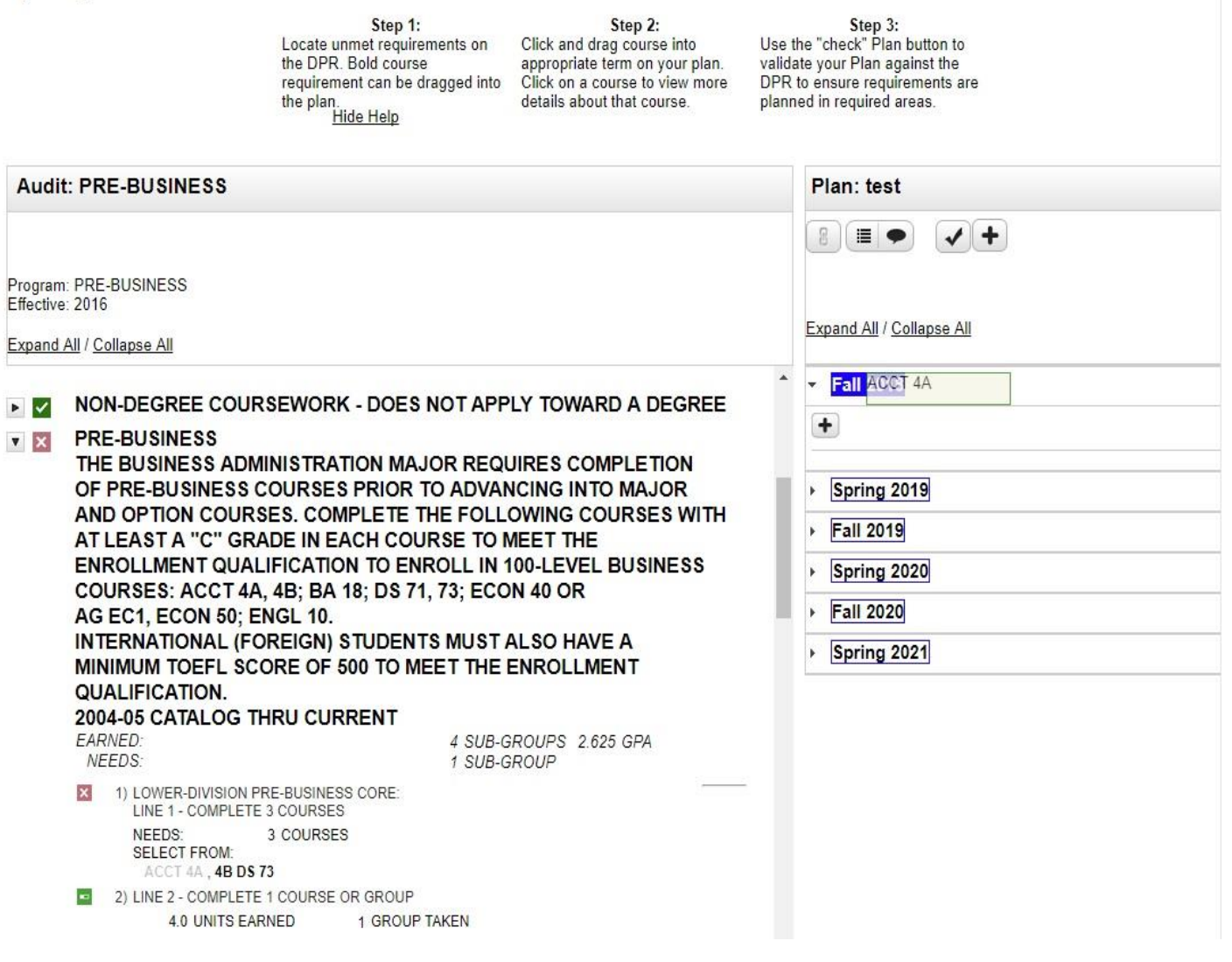

#### Adding a Course Manually

Another way to add courses to your plan is to add the courses manually. For this, you will need to know the specific course abbreviation and course number.

- Example: Accounting 4A: Financial Accounting Principles and Systems
  - o ACCT 4A is the course abbreviation

Adding a course manually will be useful when trying to add your Business Core (BA105W, DS 123, IS 130, FIN 120, MKTG 100S, MGT 110) and your option courses to a Pre-Business Plan.

| Pla        | n: test                                                          | 3 Units     |
|------------|------------------------------------------------------------------|-------------|
|            |                                                                  |             |
| Expa       | nd All / Collapse All                                            |             |
| <u>т</u> Е | all 2018                                                         | 3 Units 🗹 🏛 |
| +          | )                                                                |             |
|            | ACCT 4A (3 Units)<br>Financial Accounting Principles and Systems |             |
| ≻ S        | pring 2019                                                       | 0 Units 🕅   |
| ≻ F        | all 2019                                                         | 0 Units 🗎 🏛 |
| ≻ S        | pring 2020                                                       | 0 Units 🗎   |
| ۶ F        | all 2020                                                         | 0 Units 🏛   |
| ≻ S        | pring 2021                                                       | 0 Units 🏾 🏛 |
| GG         | Department Add Course<br>Abbreviation:<br>Course<br>Number:      | 2<br>CAncel |
|            | Add Course<br>Department FIN<br>Abbreviation:                    |             |

OK

Cancel

## Adding Required Areas with Multiple Course Options

When working on your plan, you will encounter required areas where multiple courses are allowed to complete the requirement. An example for this will be GE area's (A1, A2, A3, B1, B2, ect.) and your Option Electives, you will need to select the required amount of area specific courses from the area you wish to satisfy.

• Example: Upper Division GE area IB. The Audit indicates that one course needs to be selected to complete this area. Click and drag one course to the planned courses.

| 20'<br>N | 12-13 THROUG<br>EEDS: 9.0 UNITS                                                       | PPER-DIVISION                                                                                             | 3 SUB-GROUPS                                                                                                    |
|----------|---------------------------------------------------------------------------------------|----------------------------------------------------------------------------------------------------|----------------------------------------------------------------------------------------------------|
| ×        | 1) INTEGRATION /<br>COURSE (3 UN                                                      | IB COMPLETE 1 UPI                                                                                         | PER-DIVISION                                                                                                    |
|          | NEEDS:                                                                                | 2.6 UNITS                                                                                                 | 1 COURSE                                                                                                    |
|          | ANTH 161 CH<br>NSCI 120,121                                                           | IEM 170 C SCI 100 EES<br>1 ,125 PH 161 PSCI 131                                                           | 112 .167 .168 GEOG 115 .128 NSCI 115 .<br>.168 PHYS 100 PLANT 105                                                                         |
| ×        | 2) INTEGRATION<br>COURSE (3 UN                                                        | / IC - COMPLETE 1 UP<br>ITS)                                                                              | PER-DIVISION                                                                                                    |
|          | NEEDS:<br>SELECT FROM<br>AFRS 129 AR<br>ENGL 102 ,10<br>IAS 108 LING<br>PHIL 150 ,151 | 2.6 UNITS<br>M 148 ART 102 (02SP<br>3 ,112 ,113 ,114 ,174 FI<br>115 ,130 ,138 (14FA O<br>SPAN 125 ,129    | 1 COURSE<br>OR AFTER) DANCE 171 DRAMA 163 ENGL 101<br>REN 109 ,149 HUM 104 ,108 ,110 ,118<br>R AFTER) MUSIC 170A ,171 ,187 PHIL 120 ,     |
| ×        | 3) INTEGRATION<br>COURSE (3 UN                                                        | / ID - COMPLETE 1 UPI<br>ITS)                                                                             | PER-DIVISION                                                                                                    |
|          | NEEDS:<br>SELECT FROM<br>AFRS 144 AG<br>ECON 146 ,16<br>KINES 111 MC<br>SOC 131 ,143  | 2.6 UNITS<br>BS 155 AIS 103 ANTH<br>7, 176, 183 GEOG 173<br>CJ 178 PAX 100 (17FA<br>,163 WS 101, 149 (185 | 1 COURSE<br>116W ,145 CLAS 114 CRIM 101 ,120 ,153<br>GERON 100 HIST 101 ,154 JS 154<br>OR AFTER) PSYCH 173 (17SP) SSCI 110<br>P OR AFTER) |

## How Do I Add Additional Terms to My Plan?

To add additional terms (Summer, Winter, Spring and Fall) to your plan, you will want to click on the "+" button under your "Plan" name.

| P  | lan: test<br>B ≡ ● ✓+   |
|----|-------------------------|
| Ex | pand All / Collapse All |
| •  | Fall 2018               |
| ×  | Spring 2019             |
| Þ  | Fall 2019               |
| Þ  | Spring 2020             |
|    | -                       |
| ×  | Fall 2020               |

When the Add Term screen comes up, use the arrow down arrows to select the correct term and year.

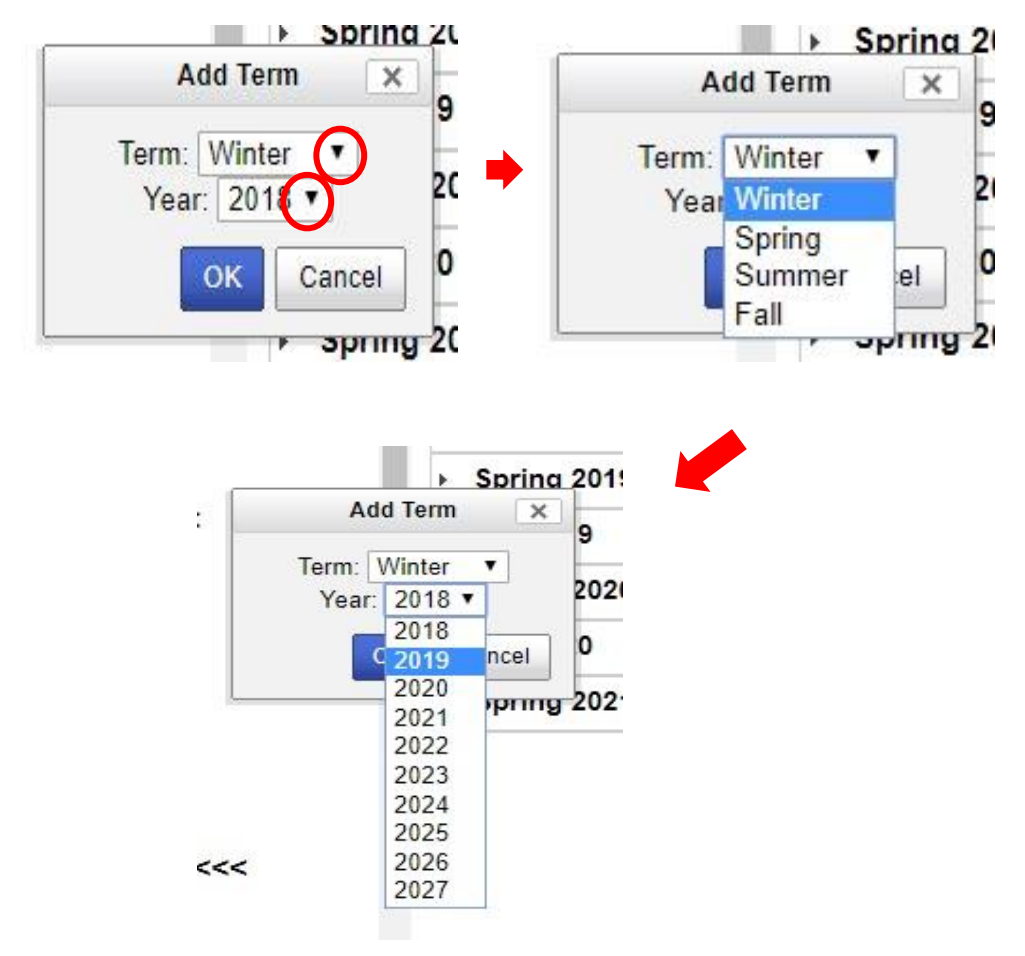

## How Do I Check My Plan Against the Audit?

Once you have input all courses into your plan you may select the check mark to check the requirements against the audit.

| F  | Plan: test              |   |  |
|----|-------------------------|---|--|
|    |                         | + |  |
| =) | xpand All / Collapse Al | 1 |  |
| Þ  | Fall 2018               |   |  |
| •  | Spring 2019             |   |  |
| Þ  | Fall 2019               |   |  |
| •  | Spring 2020             |   |  |
| 2  | Fall 2020               |   |  |
| •  |                         |   |  |

Upon checking the plan, your audit should return with no red errors and should indicate one of three things next to your courses: Letter Grade (A,B,C,D,F,I, W), In Progress (IP), or Planned (PL).

\_\_\_\_

| ▶<br>OPT                          | >>>>>>>>>>>>>>>>>>>>>>>>>>>>>>>>>>>>>>                                                                                                    | Â | F. | Fall 2018<br>Spring 2019 |  |
|-----------------------------------|----------------------------------------------------------------------------------------------------|---|----|--------------------------|--|
|                                   | My Degree Plan is a planning tool that allows you to<br>customize your graduation plan. You can plan from your<br>declared major and check your plan against your DPR to<br>make sure requirements are being fulfilled. |   | F. | Fall 2019<br>Spring 2020 |  |
|                                   | PLEASE NOTE:<br>Creating a plan does not guarantee course availability.                                                                                                    |   |    |                          |  |
| • •                               | NON-DEGREE COURSEWORK - DOES NOT APPLY TOWARD A DEGREE                                                                                                    |   |    |                          |  |
|                                   | BUSINESS ADMINISTRATION MAJOR CORE<br>2012-13 THROUGH CURRENT<br>BUSINESS ADMINISTRATION MAJOR ACCOUNTANCY OPTION                                                                                                    |   |    |                          |  |
| <ul><li>III</li><li>III</li></ul> | CSB INTEGRATIVE COURSE REQUIREMENT<br>MAJOR TOTAL SUMMARY (ACCOUNTANCY)                                                                                                    | ÷ |    |                          |  |

If there is an error, you will see a red "X" next to the area with an error as well as "AT LEAST ONE REQUIREMENT HAS NOT BEEN SATISFIED" at the top of the Audit.

| Program<br>Effectiv | n: PRE-BUSINESS<br>e: 2016<br>J All / Collapse All                                                          | Expand All / Collapse All  |
|---------------------|----------------------------------------------------------------------------------------------------|----------------------------|
| •                   | AT LEAST ONE REQUIREMENT HAS NOT BEEN SATISFIED                                                             | Spring 2017                |
| OPT                 | >>>>>>U.DIRECT Audit Includes PLANNED Courses<<<<<<                                                         | Fall 2017     Spring 2018  |
|                     | My Degree Plan is a planning tool that allows you to customize your graduation plan. You can plan from your | Fall 2018     Service 2010 |
|                     | declared major and check your plan against your DPR to<br>make sure requirements are being fulfilled.       | → Fall 2019                |
|                     | PLEASE NOTE:<br>Creating a plan does not guarantee course availability.                                     | > Spring 2020              |
|                     | ······                                                                                                    |                            |

# How Do I Create a MyDegreePlan for my Declared Option?

You can only create an official plan for your option once you have declared your option. Please note, all option contracts are conditional upon your completion of an option plan.

Select My Degree Plan from your Student Services Portal

| IN FRESING             | SIALE                  |                    |           |  |
|------------------------|------------------------|--------------------|-----------|--|
| orites Main Menu > Stu | Ident Support > Studer | nt Services Center |           |  |
| v Page Workflow        |                        |                    |           |  |
| Victor E. Bulldog      |                        | ID: 100200300      | *         |  |
| student center         | general info           | admissions         | academics |  |

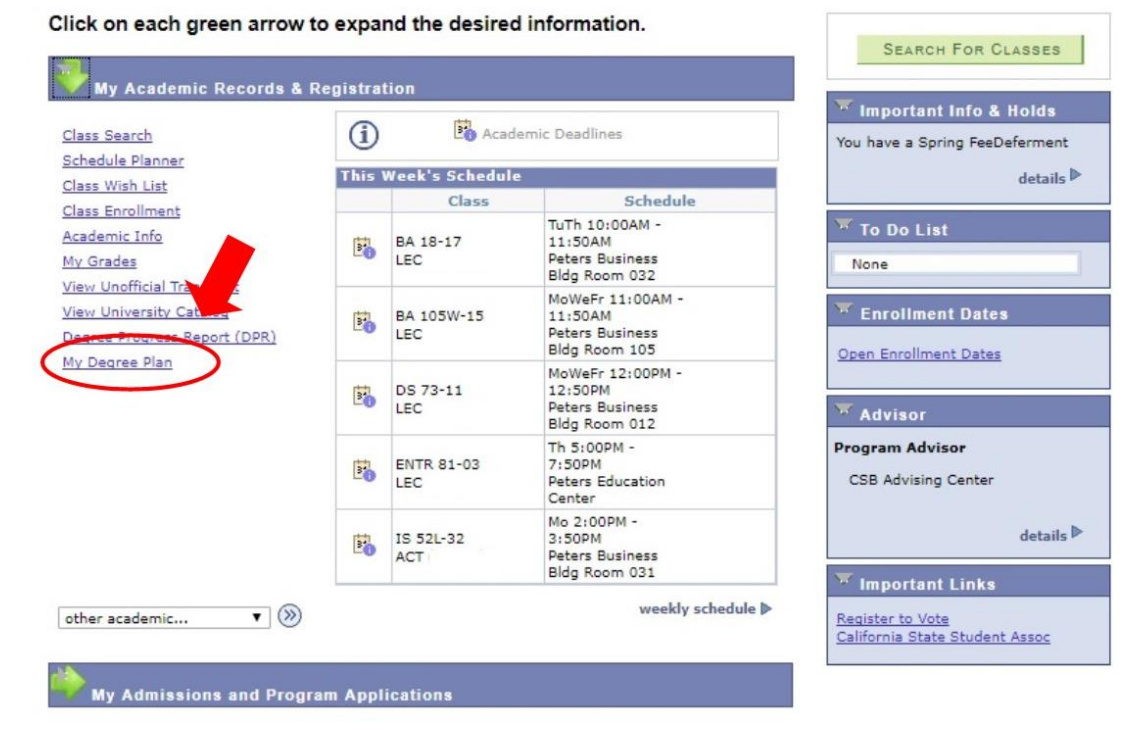

#### Select Create Plan

On the tabs section, select **Plans**. This will redirect you to create your own plan.

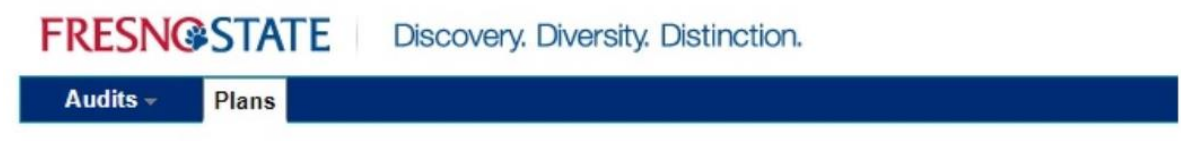

# Manage Victor E. Bulldog III's Plans

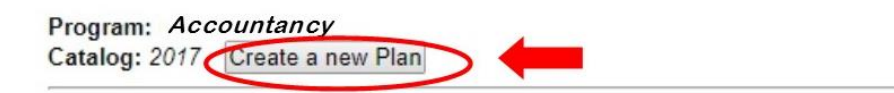

Enter Plan Information

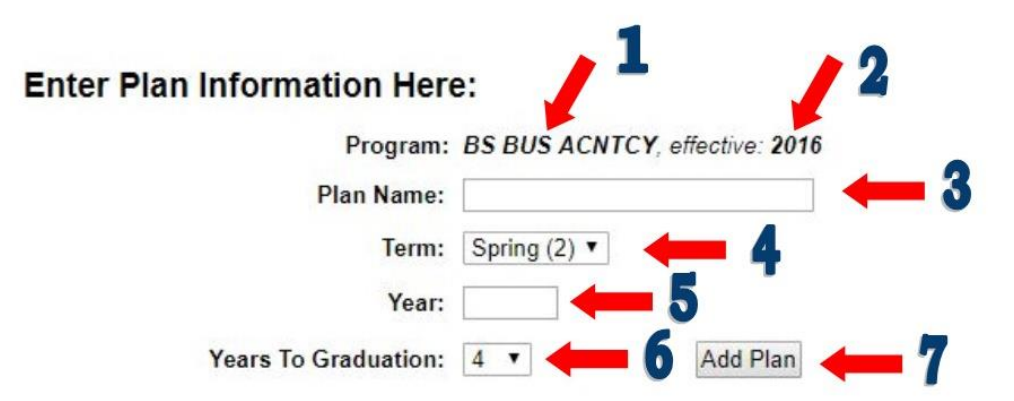

- 8. Your current major should be listed as the option you have declared.
- 9. Your catalog year will be displayed
- 10. Create a name for your plan
- 11. Select the term you wish to start planning from. Example, you are currently enrolled in Spring 2018 courses, you will want to select Fall for the planning term. The plan will not allow you to add courses you are currently enrolled in.
- 12. Input the beginning term you wish to start in. Using the above example, you will type 2018 as the planning year
- 13. Select the amount of years you wish to plan out
  - a. Example, you wish to graduate in two years, select two. This will add four total terms to your plan.
- 14. Select Add Plan to start the intended plan.

## When You First Open Your Plan

When the My Degree Path Plan Builder opens, you will first see the image below. There is the Pre-Business\* Audit and the My Degree Plan side.

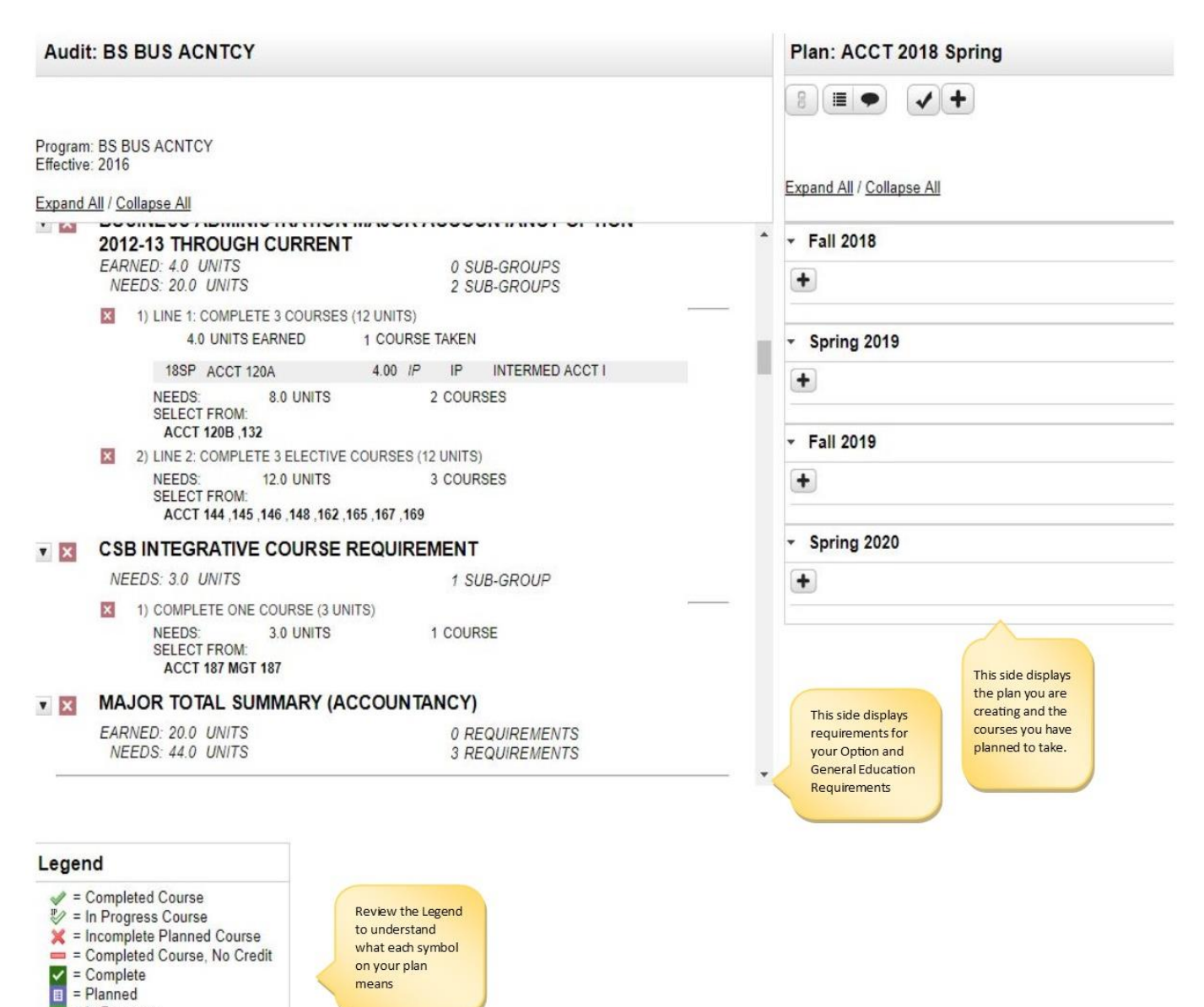

means

= In Progress = Unfulfilled

## How Do I Add Courses to My Plan?

#### Adding Courses by Dragging

By clicking the arrow down button next to the Red "X" you will be able to review any courses required for completion. You can add courses to specific terms by dragging the course from the requirements side of your plan to the specific term\* you wish to add the course to.

\*When dragging a course, the term you wish to drop the course into must highlight in order for the course to drop in.

#### My Degree Plan

|                      |                                                              | Step 1:<br>Locate unmet requirements on<br>the DPR. Bold course<br>requirement can be dragged into<br>the plan.<br><u>Hide Help</u> | Step 2:<br>Click and drag course into<br>appropriate term on your plan.<br>Click on a course to view more<br>details about that course. | Step 3:<br>Use the "check" Plan button to<br>validate your Plan against the<br>DPR to ensure requirements are<br>planned in required areas. |
|----------------------|--------------------------------------------------------------|----------------------------------------------------------------------------------------------------|----------------------------------------------------------------------------------------------------|----------------------------------------------------------------------------------------------------|
| Audi                 | t: BS BUS ACNTCY                                             |                                                                                                    |                                                                                                    | Plan: ACCT 2018 Spring                                                                                                    |
|                      |                                                              |                                                                                                    |                                                                                                    |                                                                                                    |
| Program<br>Effective | n: BS BUS ACNTCY<br>e: 2016                                  |                                                                                                    |                                                                                                    | Evened All / Colleges All                                                                                                    |
| Expand               | All / <u>Collapse All</u>                                    |                                                                                                    |                                                                                                    | Expand All / Collapse All                                                                                                    |
|                      | 2012-13 THROUGH CU<br>EARNED: 4.0 UNITS<br>NEEDS: 20.0 UNITS | URRENT<br>0 SUB-G<br>2 SUB-G                                                                                                    | ROUPS                                                                                                    | • ACCT 120B                                                                                                    |
|                      | 1) LINE 1: COMPLETE 3                                        | COURSES (12 UNITS)                                                                                                    |                                                                                                    |                                                                                                    |
|                      | 4.0 UNITS EARI                                               | NED 1 COURSE TAKEN                                                                                                    |                                                                                                    | Spring 2019                                                                                                    |
|                      | 18SP ACCT 120A                                               | 4.00 <i>IP</i> IP IN                                                                                                    | TERMED ACCT I                                                                                                    |                                                                                                    |
|                      | NEEDS: 8.<br>SELECT FROM:<br>ACCT 120B ,132                  | 0 UNITS 2 COURSES                                                                                                    |                                                                                                    |                                                                                                    |
|                      | 2) LINE 2: COMPLETE 3                                        | ELECTIVE COURSES (12 UNITS)                                                                                                    |                                                                                                    | ✓ Fail 2019                                                                                                    |
|                      | NEEDS: 12.<br>SELECT FROM:<br>ACCT 144, 145, 146             | 0 UNITS 3 COURSES                                                                                                    |                                                                                                    |                                                                                                    |
| V X                  | CSB INTEGRATIVE CO                                           | OURSE REQUIREMENT                                                                                                    |                                                                                                    | <ul> <li>Spring 2020</li> </ul>                                                                                                    |
|                      | NEEDS: 3.0 UNITS                                             | 1 SUB-G                                                                                                    | ROUP                                                                                                    | +                                                                                                    |
|                      | 1) COMPLETE ONE CO                                           | URSE (3 UNITS)                                                                                                    | 1                                                                                                    |                                                                                                    |
|                      | NEEDS: 3.<br>SELECT FROM:<br>ACCT 187 MGT 187                | 0 UNITS 1 COURSE                                                                                                    |                                                                                                    |                                                                                                    |
| V X                  | MAJOR TOTAL SUMM                                             | ARY (ACCOUNTANCY)                                                                                                    |                                                                                                    |                                                                                                    |
|                      | EARNED: 20.0 UNITS<br>NEEDS: 44.0 UNITS                      | 0 REQU<br>3 REQU                                                                                                    | IREMENTS<br>IREMENTS                                                                                                    |                                                                                                    |

#### Adding a Course Manually

Another way to add courses to your plan is to add the courses manually. For this, you will need to know the specific course abbreviation and course number.

- Example: Accounting 4A: Financial Accounting Principles and Systems
  - o ACCT 4A is the course abbreviation

Adding a course manually will be useful when trying to add your Business Core (BA105W, DS 123, IS 130, FIN 120, MKTG 100S, MGT 110) and your option courses to a Pre-Business Plan.

| Plan: test                                                       | 3 Units     |   |                             |           |        |
|------------------------------------------------------------------|-------------|---|-----------------------------|-----------|--------|
|                                                                  |             | E | A                           | dd Course | ×      |
| Expand All / Collapse All                                        |             | G | Department<br>Abbreviation: |           |        |
| Eall 2018                                                        | 3 Units 🗹 🏛 | G | Course Number:              |           |        |
| ACCT 4A (3 Units)<br>Financial Accounting Principles and Systems |             |   |                             | ок        | Cancel |
| Spring 2019                                                      | 0 Units 💼   |   |                             |           |        |
| • Fall 2019                                                      | 0 Units 💼   |   |                             |           |        |
| Spring 2020                                                      | 0 Units 💼   |   |                             |           |        |
| Fall 2020                                                        | 0 Units 💼   | 1 |                             |           |        |
| > Spring 2021                                                    | 0 Units 💼   |   |                             |           |        |
| Add Course                                                       | ×           | 1 |                             |           |        |
| Department<br>Abbreviation:                                      |             |   |                             |           |        |

#### Adding Required Areas with Multiple Course Options

When working on your plan, you will encounter required areas where multiple courses are allowed to complete the requirement. An example for this will be GE area's (A1, A2, A3, B1, B2, ect.) and your Option Electives, you will need to select the required amount of area specific courses from the area you wish to satisfy.

Example: Upper Division GE area IB. The Audit indicates that one course needs to be selected to complete this
area. Click and drag one course to the planned courses.

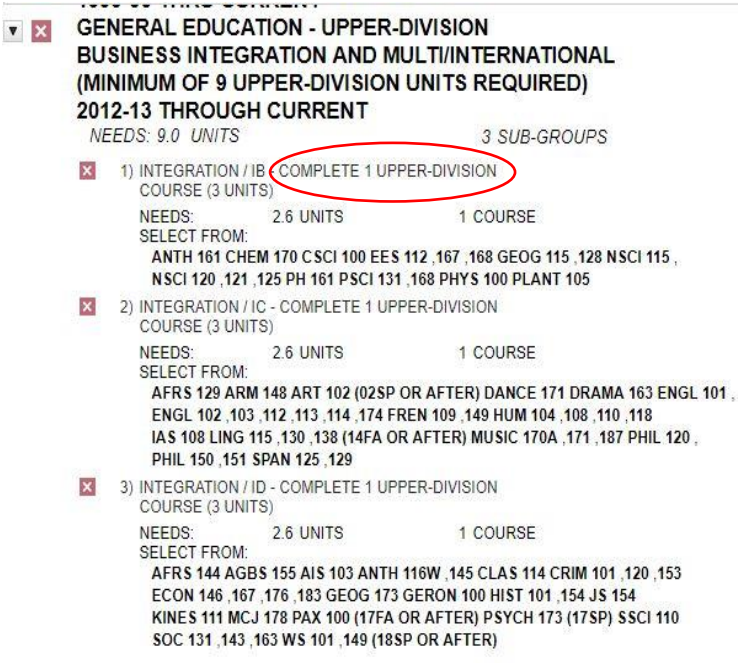

• Example: Upper Division Accountancy Option: The Audit will reflect that three courses need to be completed to the plan to satisfy this area. Click and add three different courses from the list to your plan to satisfy this area.

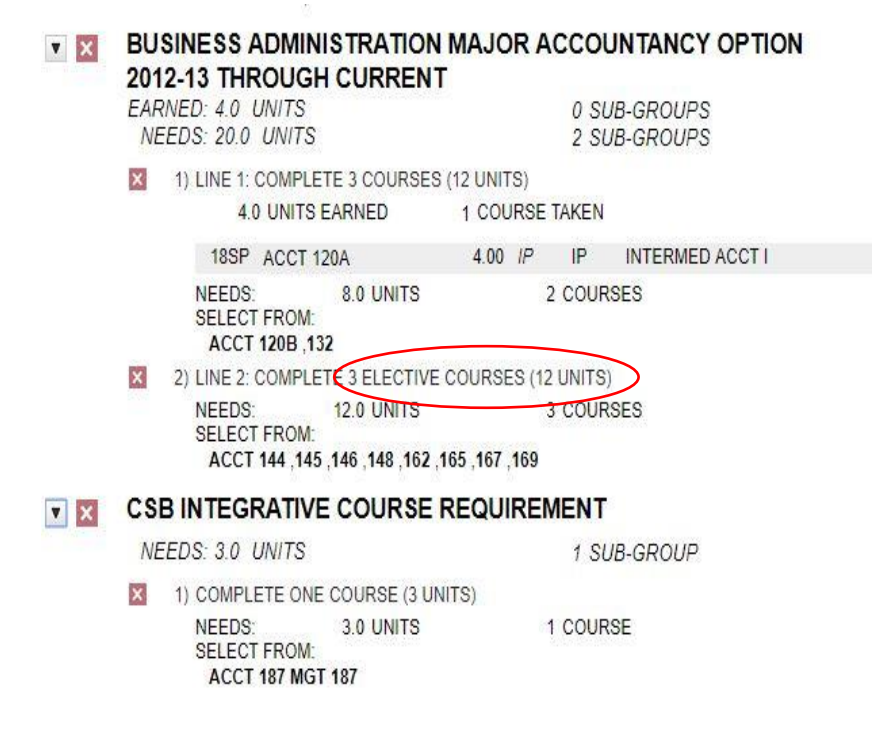

## How Do I Add Additional Terms to My Plan?

To add additional terms (Summer, Winter, Spring and Fall) to your plan, you will want to click on the "+" button under your "Plan" name.

| F  | Plan: test               |
|----|--------------------------|
| E> | xpand All / Collapse All |
| •  | Fall 2018                |
| ×  | Spring 2019              |
| ×  | Fall 2019                |
|    | Spring 2020              |
| Þ  |                          |
| •  | Fall 2020                |

When the Add Term screen comes up, use the arrow down arrows to select the correct term and year.

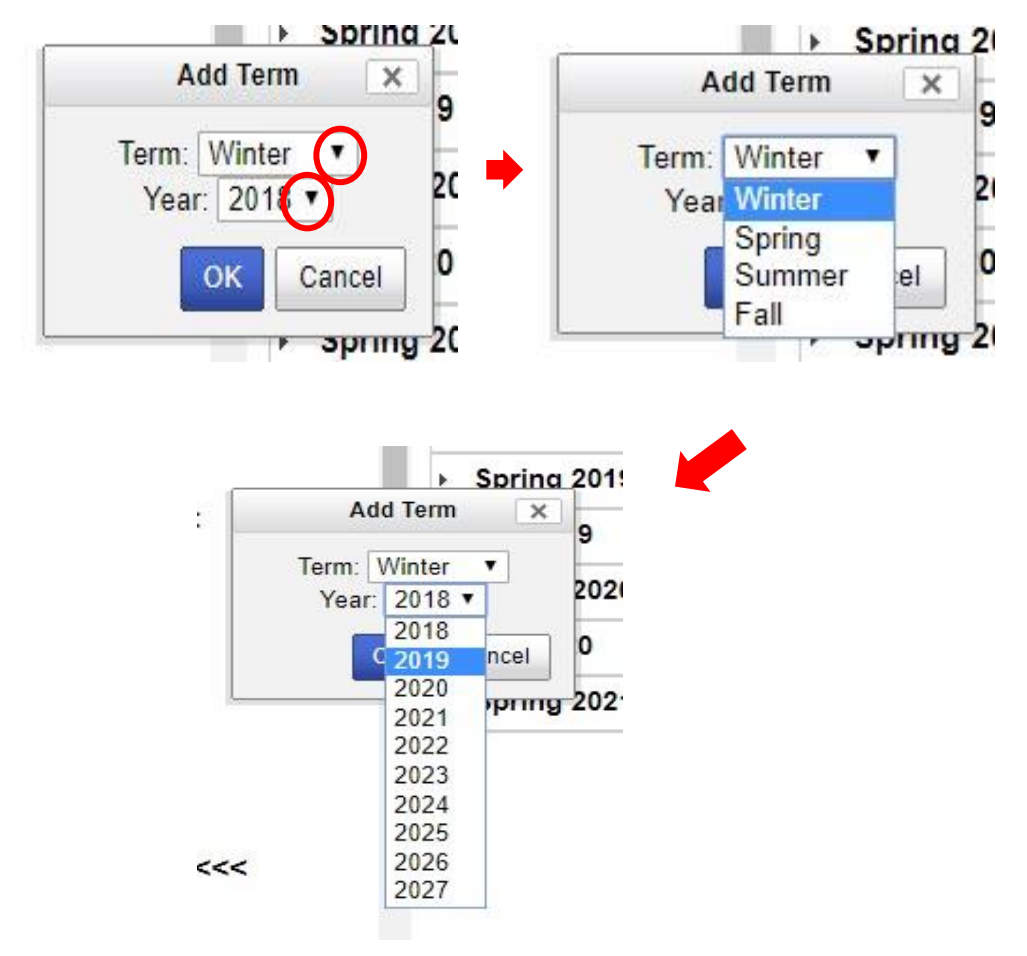

## How Do I Check My Plan Against the Audit?

Once you have input all courses into your plan you may select the check mark to check the requirements against the audit.

| F  | Plan  | : test                  |     |  |
|----|-------|-------------------------|-----|--|
|    | 8)(   |                         | /+  |  |
| E) | xpand | I All / <u>Collapse</u> | All |  |
| •  | Fal   | I 2018                  |     |  |
| •  | Spi   | ring 2019               |     |  |
| Þ  | Fal   | 1 2019                  |     |  |
| •  | Spi   | ring 2020               |     |  |
| •  | Fal   | 1 2020                  |     |  |
|    |       |                         |     |  |

Upon checking the plan, your audit should return with no red errors and should indicate one of three things next to your courses: Letter Grade (A,B,C,D,F,I, W), In Progress (IP), or Planned (PL).

\_\_\_\_

| ►<br>OPT | >>>>>>>>>>>>>>>>>>>>>>>>>>>>>>>>>>>>>>                                                                                                    | Î | F      | Fall 2018<br>Spring 2019 | - |
|----------|----------------------------------------------------------------------------------------------------|---|--------|--------------------------|---|
|          | My Degree Plan is a planning tool that allows you to<br>customize your graduation plan. You can plan from your<br>declared major and check your plan against your DPR to<br>make sure requirements are being fulfilled. |   | F<br>F | Fall 2019<br>Spring 2020 | - |
|          | PLEASE NOTE:<br>Creating a plan does not guarantee course availability.                                                                                                    |   |        |                          |   |
|          | NON-DEGREE COURSEWORK - DOES NOT APPLY TOWARD & DEGREE                                                                                                    |   |        |                          |   |
|          | BUSINESS ADMINISTRATION MAJOR CORE<br>2012-13 THROUGH CURRENT                                                                                                    |   |        |                          |   |
|          | BUSINESS ADMINISTRATION MAJOR ACCOUNTANCY OPTION<br>2012-13 THROUGH CURRENT<br>CSB INTEGRATIVE COURSE REQUIREMENT                                                                                                    |   |        |                          |   |
|          | MAJOR TOTAL SUMMARY (ACCOUNTANCY)                                                                                                    | - |        |                          |   |

If there is an error, you will see a red "X" next to the area with an error as well as "AT LEAST ONE REQUIREMENT HAS NOT BEEN SATISFIED" at the top of the Audit.

| Progra<br>Effectiv<br><u>Expano</u> | n: PRE-BUSINESS<br>e: 2016<br>J All / Collapse All                                                          | Expand All / Collapse All  |
|-------------------------------------|----------------------------------------------------------------------------------------------------|----------------------------|
| •                                   | AT LEAST ONE REQUIREMENT HAS NOT BEEN SATISFIED                                                             | Spring 2017                |
| OPT                                 | >>>>>>U.DIRECT Audit Includes PLANNED Courses<<<<<<                                                         | Fall 2017     Spring 2018  |
|                                     | My Degree Plan is a planning tool that allows you to customize your graduation plan. You can plan from your | Fall 2018     Service 2010 |
|                                     | declared major and check your plan against your DPR to<br>make sure requirements are being fulfilled.       | → Fall 2019                |
|                                     | PLEASE NOTE:<br>Creating a plan does not guarantee course availability.                                     | > Spring 2020              |
|                                     | ······                                                                                                    |                            |

# How Do I Check the Prerequisites for My Courses?

In order to check the prerequisites for your courses, please use one of the following online resources:

Fresno State Catalog Course Descriptions: https://www.fresnostate.edu/catalog/courses-by-subject/index.html

#### Fresno State Catalog Degree Roadmap: https://www.fresnostate.edu/catalog/degree-roadmaps.html

\* Majors are listed as Business Administration- \* OPTION\*

\*\*When using the Catalog, please note the default catalog online is the current year. You will need to search the Archived Catalogs to use your Catalog

#### Craig School of Business Flowcharts: http://fresnostate.edu/craig/advising/flowcharts.html

\*You will need to know your Catalog Year in order to access the correct Catalog